## Etude de figures dans Géogébra

1. Vous trouverez les trois fichiers : fig1.ggb fig2.ggb fig3.ggb disponibles dans la ressource "Manipulation de figures définies par une longueur indéterminée" : https://chingatome.fr/r120

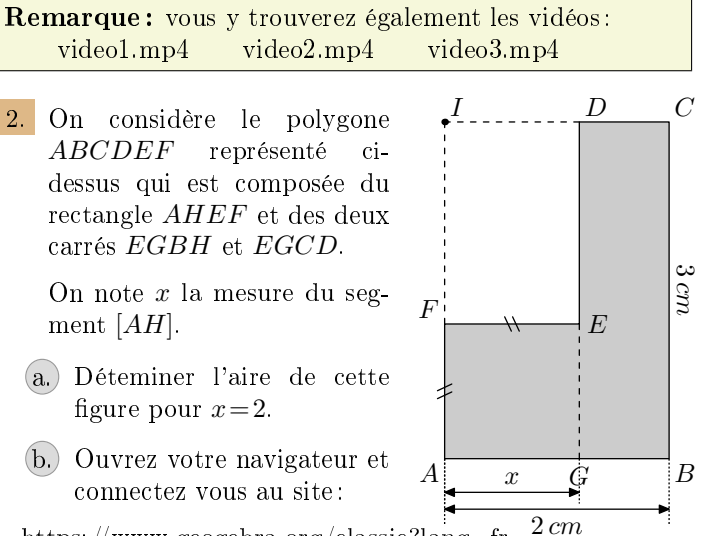

https://www.geogebra.org/classic?lang=fr

- (c.) Déteminer l'aire de cette figure pour x=2.
- d. Ouvrez votre navigateur et connectez vous au site: https://www.geogebra.org/classic?lang=fr
- e. Ouvrez le fichier "fig1.ggb" dans l'application Geogebra. Pour cela, regardez la vidéo : video1.mp4
- (f. Déplacez le point H afin de compléter le tableau cidessous :

| Valeur de $x$         | 0 | $0,\!5$ | 1 | $^{1,5}$ | 2 |
|-----------------------|---|---------|---|----------|---|
| Aire de <i>ABCDEF</i> |   |         |   |          |   |

- g. Donner l'expression en fonction de x donnant l'aire du polygone ABCDEF.
- **h.** Regardez la vidéo disponible vers le lien suivant video2.mp4 et créez la "*courbe*" des aires de cette figure
- 3. On considère la figure 2 cidessous où le point H appartient au segment [AB] et les triangles AHC et HBD sont respectivement rectangles en A et B:

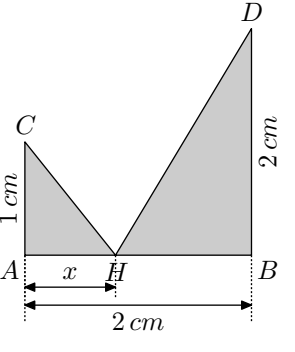

On considère le polygone ACHDB et on note x la mesure du segment [AH].

- a. Déteminer l'aire de cette figure pour x=2
- b. Ouvrez le fichier "fig2.ggb" et déplacez le point H afin de compléter le tableau ci-dessous :

| Valeur de $x$        | 0 | 0,5 | 1 | 1,5 | 2 |
|----------------------|---|-----|---|-----|---|
| Aire de <i>ACHDB</i> |   |     |   |     |   |

- C. Donner l'expression en fonction de x donnant l'aire du polygone ACHDB.
- d. Comme dans la question précédente, tracez la courbe représentant l'aire en fonction de x du polygone ACHDB.
- 4. On considère la figure 1 Dci-dessous composée des deux carrés ABCD et AHIJ:

On considère le polygone HBCDJI et on note x la mesure du segment [AH].

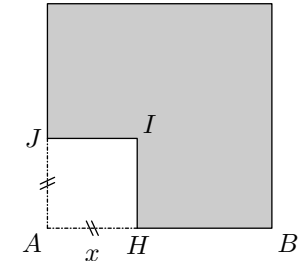

 $3\,cm$ 

C

a. Déterminer l'aire de cette figure pour x=2Ouvrez le fichier "fig3.ggb" et déplacez le point H afin de compléter le tableau ci-dessous :

| Valeur de $x$         | 0 | $0,\!5$ | 1 | $^{1,5}$ | 2 |
|-----------------------|---|---------|---|----------|---|
| Aire de <i>HBCDJI</i> |   |         |   |          |   |

- b. Donner l'expression en fonction de x donnant l'aire du polygone HBCDJI.
- c. Comme dans la première question, tracez la courbe de l'aire de cette figure.
- 5. Ci-dessous sont représentées trois courbes d'"aire"

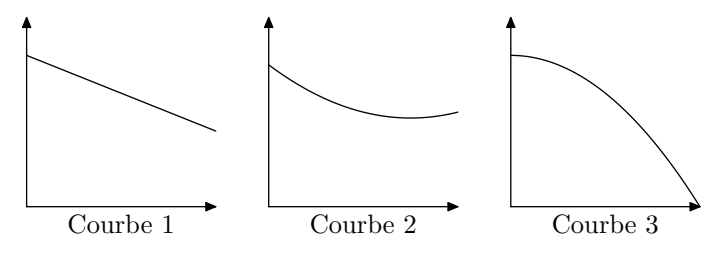

Associer chacune de ces courbes à la figure appropriée.

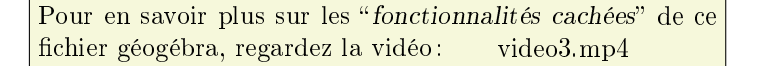